#### Introduction to PowerWorld Simulator: Interface and Common Tools

#### **I13: Fault Analysis**

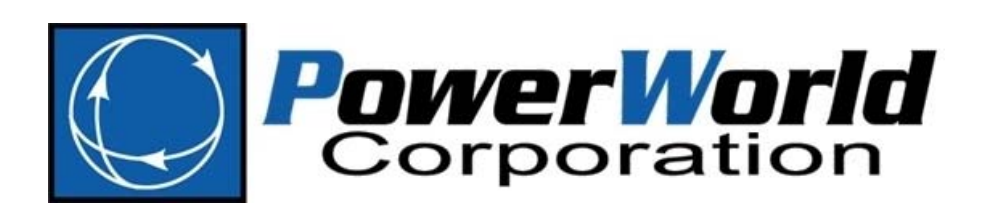

2001 South First Street Champaign, Illinois 61820 +1 (217) 384.6330 support@powerworld.com
http://www.powerworld.com

## Fault Analysis

- Analysis of power system parameters resulting from a ground or line to line fault somewhere in the system
- Simulator contains a tool for analyzing faults in an automatic fashion
- Can perform single and three phase faults
- Faults may be analyzed one at a time or in a batch mode, similar to Simulator's Contingency Analysis

## Fault Analysis Dialog

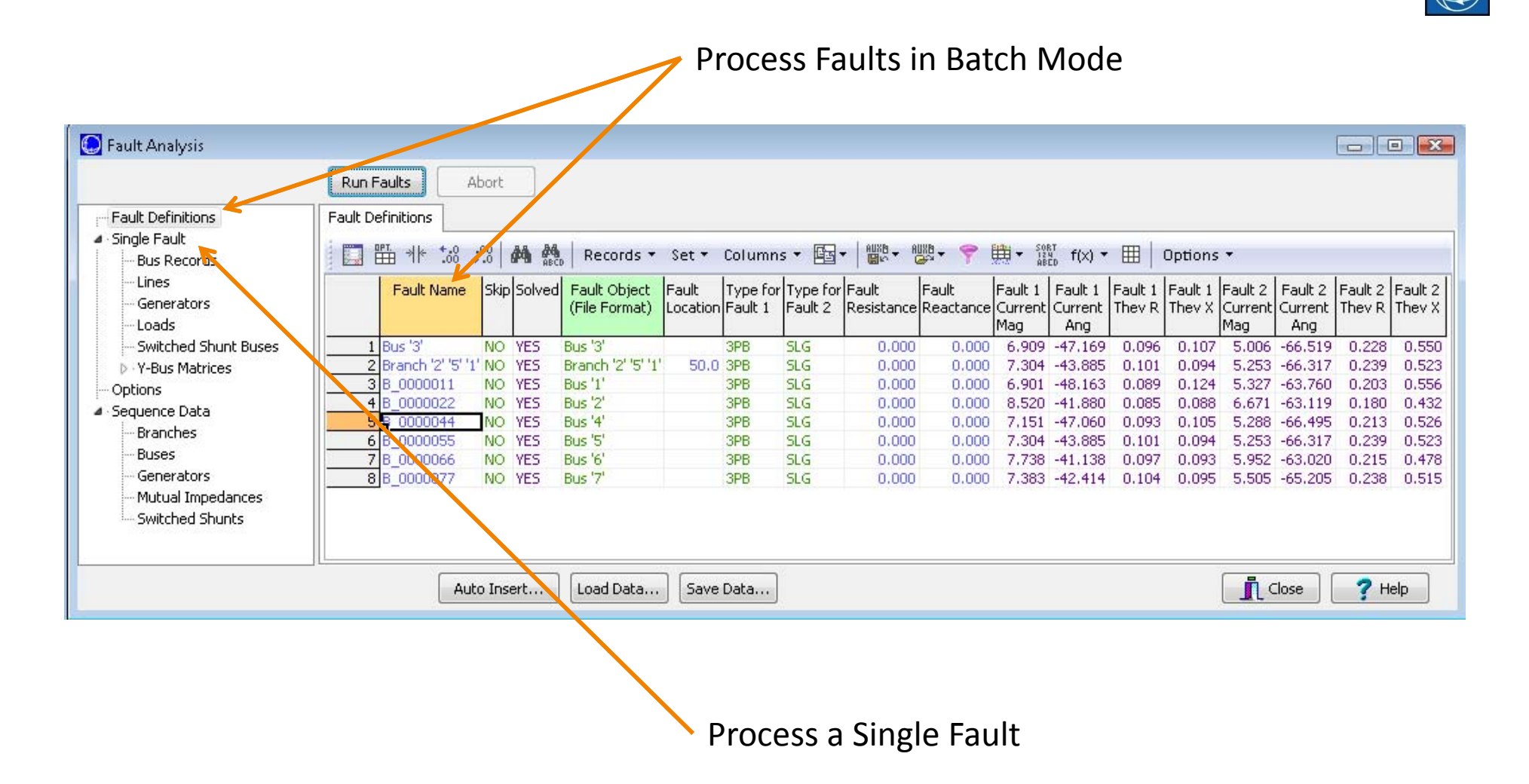

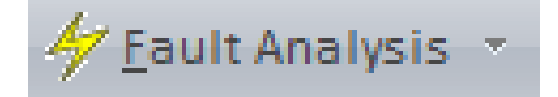

## Fault Analysis

- Fault types include:
  - Single line to ground
  - Line to line
  - Double line to ground
  - Three phase balanced
- The general fault analysis tool can be accessed in run mode by: Tools ribbon tab →Fault Analysis

## Example

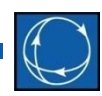

Open B7FaultExample.pwb

- No sequence data exists, so all fault analysis data fields are set to defaults
- Run the Fault Analysis tool from run mode by:
   Tools ribbon tab → Fault Analysis // Eaut Analysis
- Click the Load Data... button
  - Confirm replacing sequence data
  - Load B7FaultExample.aux

- Formats
  - PowerWorld Auxiliary file (\*.aux)
  - PTI Sequence Data file (\*.seq)
- Sequence data can similarly be saved to the same types of external files; however,
   Simulator will store sequence data with the load flow case (\*.pwb) if you save the case after loading the sequence data

## Fault Dialog: Sequence Data

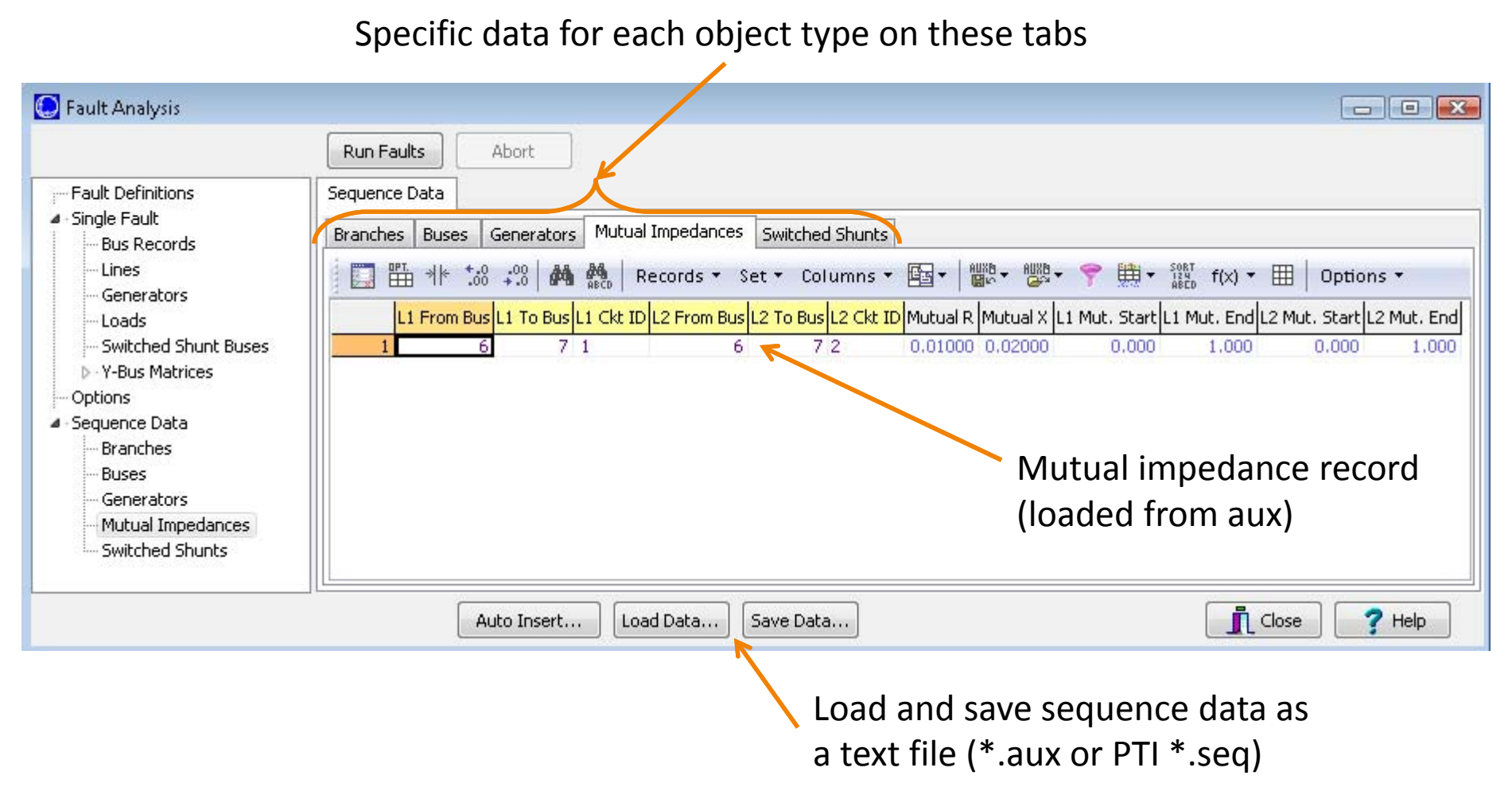

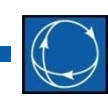

- Simulator defaults zero-sequence parameters to 2.5 times the positive sequence impedances
- PTI assumes that are open in the zerosequence model if no zero-sequence data is specified in the \*.seq data file
  - When reading in \*.seq files, Simulator gives the ability to assume this behavior

- Sequence data is required for various devices:
  - Generators
    - Internal sequence impedances
    - Neutral to ground impedance
  - Transmission Lines
    - Zero sequence impedance
    - Zero sequence line shunt admittance

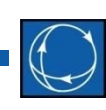

#### – Transformers

- Zero sequence impedance and line shunt admittance
- Phase shifts, entered as Phase in the load flow data
- Transformer grounding configuration, as a combination of Wye, Grounded Wye, and Delta connections
- Loads
  - Negative and zero sequence load, as an admittance
  - Set on a bus-basis, with admittance given is total admittance for all loads at that bus

- Transmission line mutual impedance (zero sequence mutual impedance between part or all of two transmission lines)
- Fault data for all devices (except mutual impedances) can be entered on the Information Dialogs

## Single Fault

- Switch to the **Single Fault** page, and choose Faulted Bus number 3
- Leave as bus fault, single line to ground, zero fault impedance
- Click Calculate
  - The case will be solved first to make sure the analysis will be valid
  - The fault analysis calculation is a linearized calculation about the operating point

# Fault Dialog: Single Fault

| Locati                                                                     | on and type of fault Summary Results: Fault Current                                                                                                    |
|----------------------------------------------------------------------------|----------------------------------------------------------------------------------------------------|
| Fault Analysis                                                             |                                                                                                    |
|                                                                            | Run Faults Abort                                                                                                    |
| Fault Definitions                                                          | Single Fault                                                                                                    |
| Bus Records<br>Lines<br>Generators                                         | Calculate Clear Clear/Close Fault Location Fault Type Fault Current Fault Current                                                                                                    |
| Loads<br>Switched Shunt Buses                                              | Sort by Name Number     Sort by Name Number     In-Line Fault     Sort by Register Line-to-Ground Scale Current By: 1.00000     In-Line Fault     Sort by Register Register Regist |
| <ul> <li>Y-Bus Matrices</li> <li>Options</li> <li>Sequence Data</li> </ul> | 1 (1) [138 kV]       ▲       Location %       ●       ● Fridse balanced       Scaled Mag:       8,989       p.u.         2 (2) [138 kV]       ▲       ●       ●       ●       ●       ●       ●       Angle:       -76.62       deg.                                                                                                    |
| Branches<br>Buses                                                          | 4 (4) [138 kV]<br>5 (5) [138 kV]<br>6 (6) [138 kV]<br>• • • • • • • • • • • • • • • • • • •                                                                                                     |
|                                                                            | Bus Records Lines Generators Loads Switched Shunt Buses Y-Bus Matrices                                                                                                    |
|                                                                            | Number         Name         Phase Volt A         Phase Volt C         Phase Ang A         Phase Ang C                                                                                                    |
| Choose faulted                                                             | 1         1         0.58122         1.12068         1.09309         4.96         -116.15         131.85           2         2         2         0.60498         1.11853         1.08101         1.18         -118.13         130.25                                                                                                    |
| device: list                                                               | 3         3 3         3 3         0.00000         1.15234         1.13231         0.00         -127.06         133.97           4         4         0.22810         1.11678         1.09686         -3.19         -124.36         132.04           5         5         0.63516         1.08652         1.04222         -6         8         -122.84         125.55                                                                                                    |
| depends on                                                                 | 6         6         0.77959         1.09499         1.05688         -0.74         -117.57         126.25           7         7         7         0.79294         1.10449         1.05921         -4.43         -121.22         124.79                                                                                                    |
| ocation (bus or                                                            |                                                                                                    |
| in-line fault)                                                             | Auto Insert Load Data Save Data                                                                                                    |

Detailed Results: Displayed in the grids on these tabs

# Fault Type

- Determines which calculations to perform
  - Single line to ground: assumes phase A to ground
  - Line to line: assumes phase B to phase C
  - Double line to ground: assumes phase B to phase C to ground
  - Three phase balanced
- A non-zero impedance to ground may also be specified; default is 0 (except for line to line)

## Single Fault: Results

- Results are displayed on six tab sheets on the Single Fault page
  - Per phase bus voltage magnitude (p.u.), angle (deg.), and Thevenin Impedance (at the fault bus, add columns to display)
  - Per phase branch from and to bus current magnitude, with current direction at BOTH ends defined AWAY from the terminal bus
  - Per phase generator current magnitude and angle (deg.), with current direction defined OUT of the generator
  - Per phase load and switched shunt magnitude, with current direction defined AWAY from the terminal bus
  - Y-bus matrices

## Visualization of Results

- Fault voltages and currents can be visualized on a oneline diagram
  - On the **Options** page, select a single phase or All Phases from the **Oneline Display** option group
  - When a single phase or All Phases is selected,
     Simulator searches for and replaces the following types of text fields on the oneline diagram:

## Visualization of Results

- Bus voltage fields replaced with phase voltage magnitude(s) in p.u.
- Bus angle fields replaced with phase voltage angle(s) in degrees
- Branch MW or Amp fields replaced with phase current magnitude(s) in Amps or p.u., as specified
- Branch MVAR fields replaced with phase current angle(s) in degrees
- Generator MW fields replaced with phase current magnitude(s) in Amps or p.u., as specified
- Generator MVAR fields replaced with phase current angle(s) in degrees

## Fault Dialog: Options

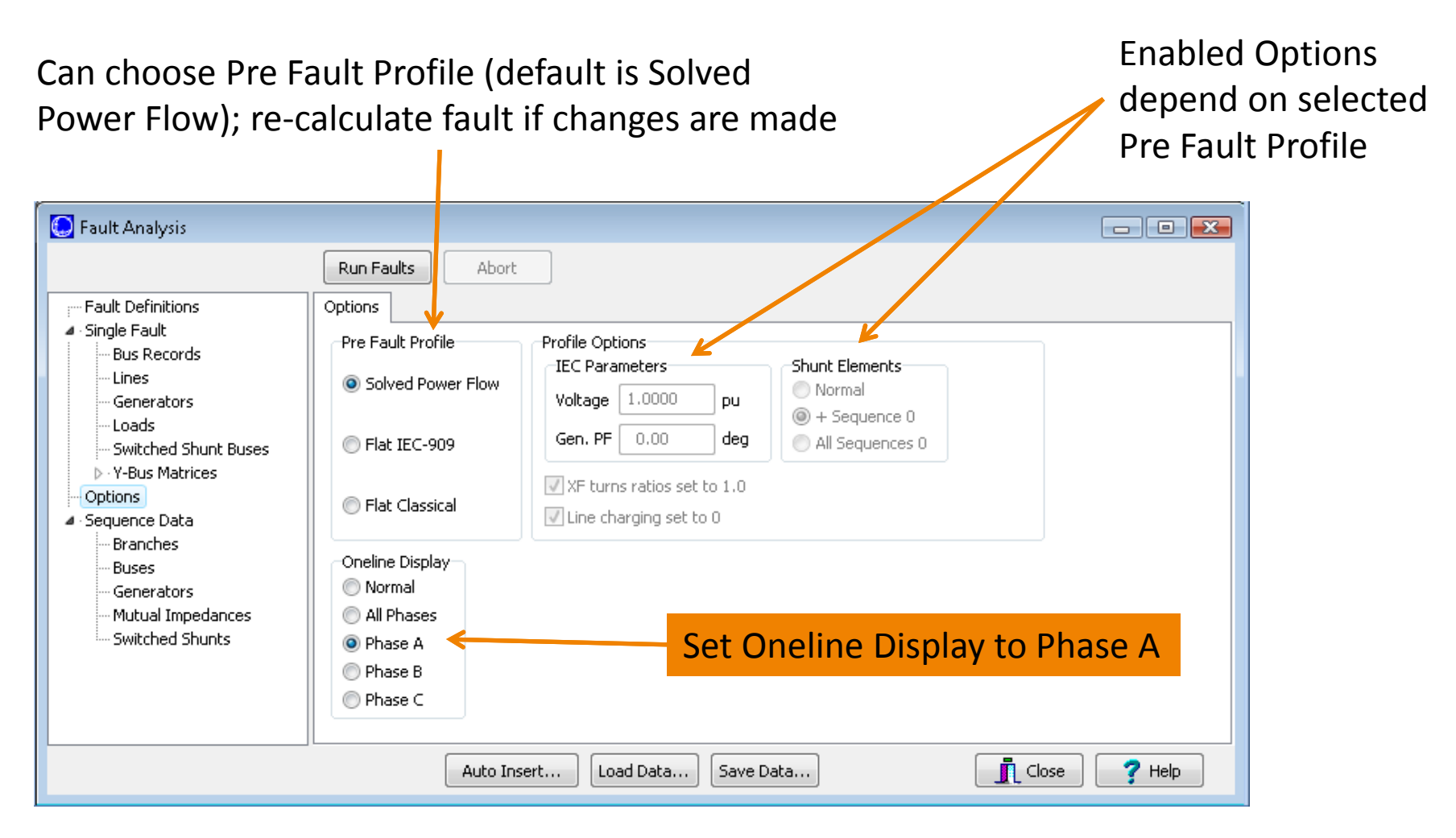

#### Visualization of Results

Only fields switched to fault analysis results will remain on oneline

Currents shown are magnitude only; would need to include angles to determine direction

> Option on Single Fault page to set Units to Amps

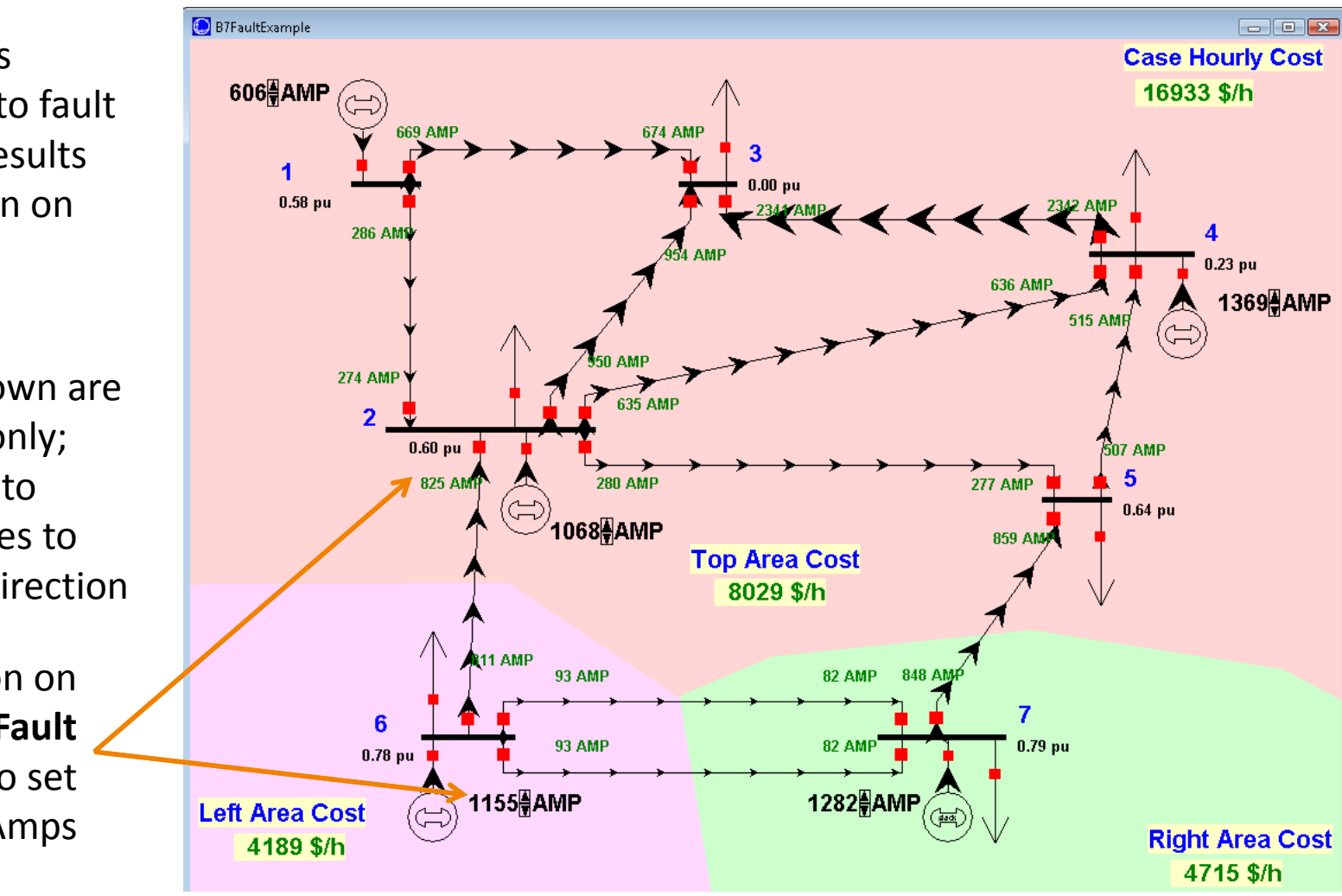

## Visualization of Results

- The phase of the fault data displayed on the diagram can be quickly toggled to a different phase by clicking on the drop-down arrow on the Fault Analysis toolbar button and choosing a new visualization setting

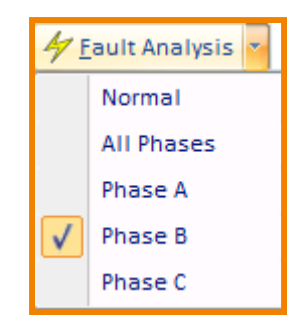

## Setting the Fault Location: Bus or In-Line

- Fault Location may be set on the Fault Analysis Dialog →
   Single Fault page
- Alternately, you can right-click on a bus or transmission line on the oneline diagram, and select **Fault**... from the menu to have the fault location fields automatically set
  - Selecting Fault... for a bus will set the bus number field
  - Selecting Fault... for a transmission line will set the from and to bus numbers, the circuit identifier, and the approximate line location as a percentage of the length of the line
  - Any of these fields can still be changed manually

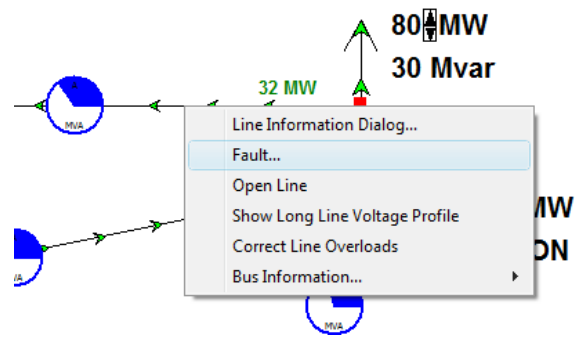

## In-Line Fault

- Calculated based on a location given as a percentage distance from the From end of the line
- Inserts a temporary bus and line segments representing the fault point of the line; reflected on the oneline diagram
- Calculations performed the same as a bus fault at the temporary bus
- Example: set Fault Location as in-line, on the branch between buses 3 and 4, at 50% down the line

## In-Line Fault

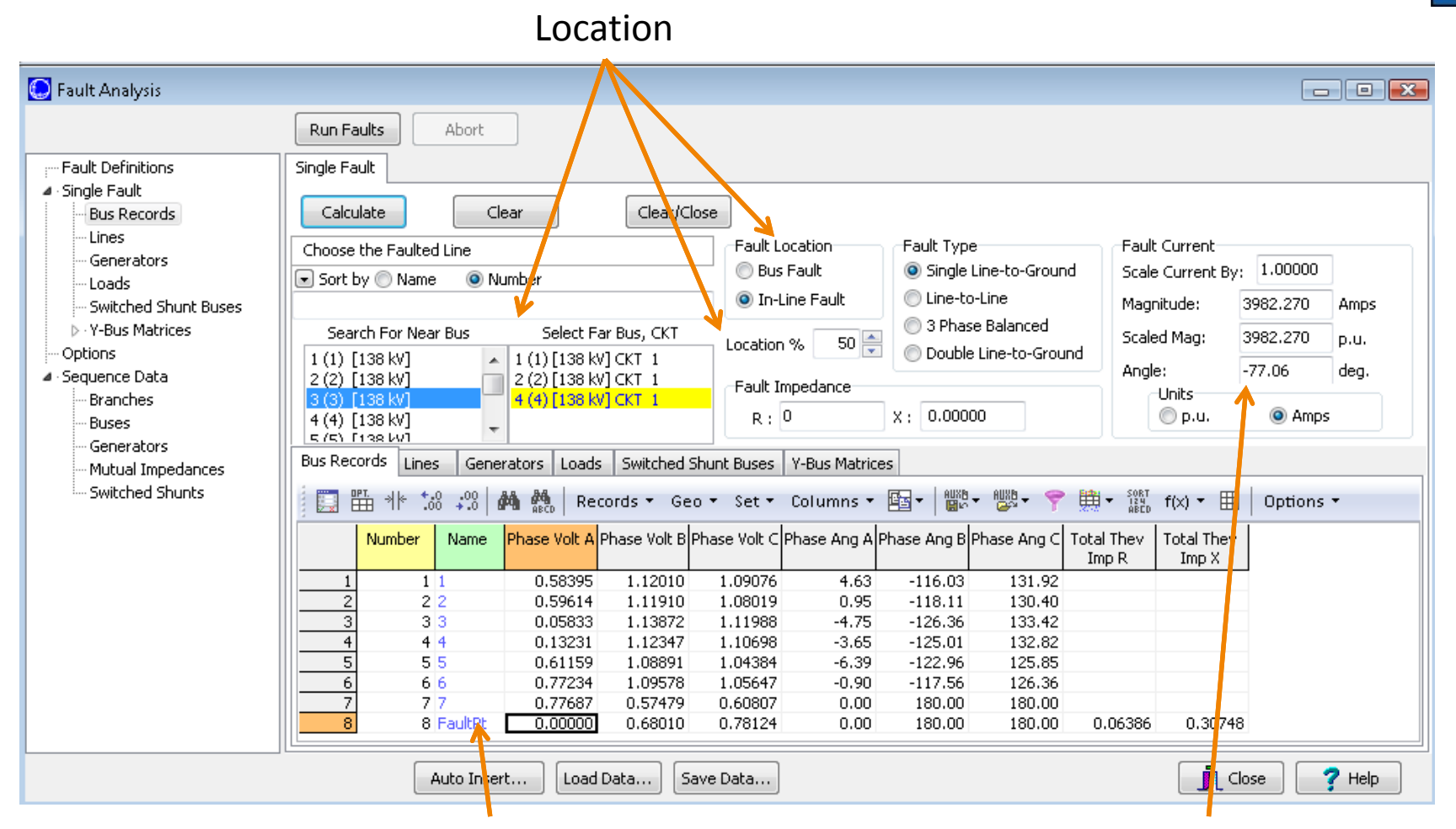

Temporary Bus for fault location

Fault Current at temporary bus

Processing Multiple Faults: Fault Definitions

- Select the Fault Definitions page to analyze multiple faults in batch mode, similar to Contingency Analysis
- Click the **Auto-insert**... button
  - Choose Single-bus and keep the other defaults
  - Click Do Insert Fault records
- Can also insert faults manually

#### Auto Insert...

• Auto-Insert options similar to those in Contingency Analysis

| 💽 Auto Insertion of Fault Records                |                                                    |
|--------------------------------------------------|----------------------------------------------------|
| Automatically generate involving a               | Options                                            |
| 🔘 Single transmission line                       | Delete Existing Fault records                      |
| Single bus                                       | Use Area/Zone Filters Edit Area/Zone Filters       |
| Naming Options       Identify lines using prefix | Only include branches meeting Define Branch Filter |
|                                                  | Only include buses meeting Define Bus Filter       |
|                                                  | Only include elements within                       |
| Identify buses using prefix B_                   |                                                    |
| Identify buses by<br>Numbers<br>Names<br>Both    |                                                    |
| Do Insert Fault records                          | o Aux                                              |
| _                                                |                                                    |

Save auto-insert options to aux file

## Fault Definitions

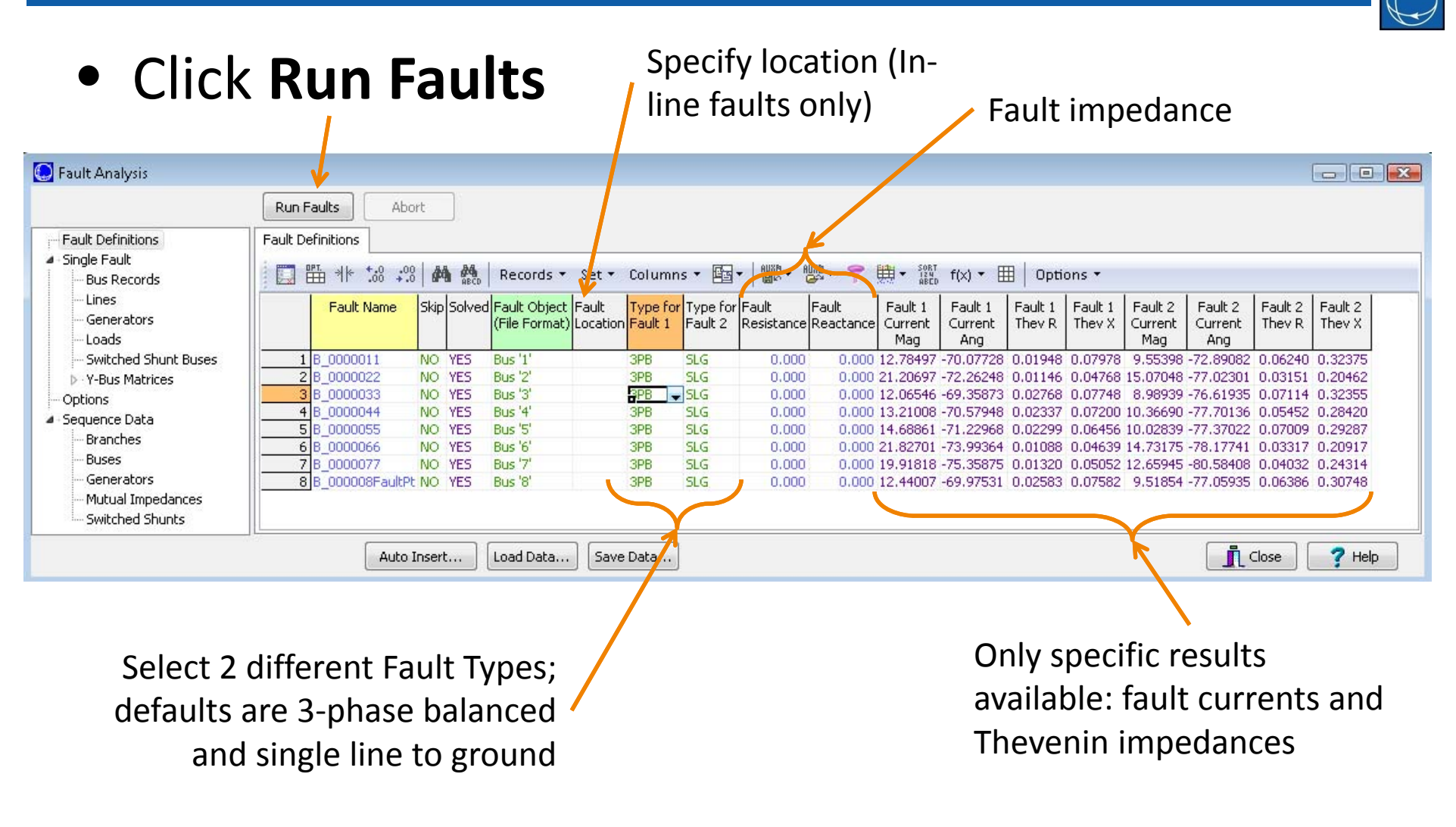

## Fault Analysis: Final Notes

- The fault analysis form can be closed while a fault is calculated without clearing the fault; the values will remain in memory until manually cleared or the case is saved or closed
- A Double Line fault automatically uses a Fault Impedance of 999+j999 and ignores the Fault Impedance settings; use a Double Line to Ground fault to specify a desired Fault Impedance

## Fault Analysis: Final Notes

- Before visualizing fault analysis currents in p.u., you may need to first change the number of decimal places for the branch and generator MW and MVAR fields
- Once Sequence Data is loaded from an external file, saving the case file will store the sequence data with the \*.pwb as well